## System Check para aplicação remota

1- Acesse o link

<u>https://www.programworkshop.com/pw2/core/4.0/Login/Login/Home?sk=382</u> e siga o passo a passo das imagens abaixo para realizar o System Check. O System Check deve ser feito em todo computador que será utilizado para o teste. **Importante:** caso esteja utilizando um **iPad**, o processo do system check <u>não</u> deve ser feito pelo aplicativo, e sim pelo **navegador <u>Safari</u>** com o link acima.

Clique em CHECK READINESS

| II IMPORTANT II ALL<br>center move from Sati<br>August 20th at 8am E                                                     | systems will be <u>DOWN</u> during our data<br>urday, August 19th at 8pm ET until Sund<br>G                                                                                                    | tay. The TOEFL® Family of Assessments The TOEFL ITP® Tests For English-language-learning programs at the                                      |   |
|----------------------------------------------------------------------------------------------------|----------------------------------------------------------------------------------------------------|----------------------------------------------------------------------------------------------------|---|
| Username                                                                                                    |                                                                                                    | university level (ages 16+)                                                                                                    |   |
| Password                                                                                                    | ۲                                                                                                    | For middle school to early high school level<br>English-language-learning programs (ages 11+)                                                 |   |
| Login <u>Reset</u>                                                                                                    | Password                                                                                                    | The TOEFL Primary® Tests<br>For young students, to measure current English<br>skills and provide a foundation for future<br>success (anes 84) |   |
| right © 2020-2023 by Educati<br>to the <u>Site Terms and Condi</u>                                                       | onal Testing Service. All rights reserved. Copyrigh<br>long and <u>Privacy Policy</u> .<br>D é necessário preench                                                                                                    | tt © 2020-2023 Internet Testing Systems.LLC. By visiting and using this site, you<br>imento, apenas clique em SKIP THIS STEP                  | ( |
| rright © 2020-2023 by Educati<br>e to the <u>Site Terms and Condi</u><br><b>&gt;</b> Não<br><b>VETS</b> Progra           | onal Testing Service. All rights reserved. Copyrigt<br>ions and <u>Privacy Policy</u> .<br>D é necessário preench<br>m Administration                                                                                                    | tt 6 2020-2023 Internet Testing Systems.LLC. By visiting and using this site. you<br>imento, apenas clique em SKIP THIS STEP                  | ¢ |
| right © 2020-2023 by Educati<br>e to the <u>Site Terms and Condi</u><br><b>Não</b><br><b>Não</b><br>Progra               | onal Testing Service. All rights reserved. Copyrigt<br>ions and <u>Privacy Policy</u> .<br>D é necessário preench<br>m Administration<br>Link This Device to Your                                                                                                    | tt & 2020-2023 Internet Testing Systems.LLC. By visiting and using this site, you<br>imento, apenas clique em SKIP THIS STEP                  | 0 |
| right © 2020-2023 by Educati<br>a to the <u>Site Terms and Condi</u><br><b>Nã</b>                                        | onal Testing Service. All rights reserved. Copyright<br>ong and <u>Privacy Policy</u> .<br>D É necessário preench<br>m Administration<br>Link This Device to Your<br>Link this device with your<br>institution specific secure<br>required to repeat this site<br>institution you have select                                                                                                    | Institution to allow us to provide<br>browsers for testing. You will not be<br>punces you wish to change the<br>ed.                           |   |
| right © 2020-2023 by Educati<br>e to the <u>Site Terms and Condi</u><br><b>Não</b><br><b>Não</b><br><b>Não</b><br>Progra | onal Testing Service. All rights reserved. Copyright<br>ong and <u>Privacy Policy</u> .<br>D É necessário preench<br>m Administration<br>Link This Device to Your<br>Institution specific secure<br>institution specific secure<br>institution specific secure | Institution to allow us to provide<br>browsers for testing. You will not be<br>puness you wish to change the<br>e                             | ~ |

Copyright © 2020-2023 by Educational Testing Service. All rights reserved. Copyright © 2020-2023 Internet Testing Systems, LLC. By visiting and using this site, you agree to the <u>Site Terms and Conditions and Privacy Policy</u>.

ETS

## Selecione **RUN SYSTEM CHECK**

| eck Readiness                                   |                                                                                                    |                                                                                                    |
|-------------------------------------------------|----------------------------------------------------------------------------------------------------|----------------------------------------------------------------------------------------------------|
| Currently identified as:<br>Anonymous<br>Change | System Check<br>Run the System Check to identify potential issues<br>with this device or Internet connection. This check<br>also verifies this device meets the minimum<br>system requirements needed to run the test. | Evaluate Network<br>Launch the Test Simulation on multiple devices at<br>the same time to simulate the network traffic of<br>several test takers at your institution. We<br>recommend coordinating the verification process<br>with your IT staff so they can monitor network<br>performance during the exercise. |
|                                                 | Advanced Readiness and Troubleshoo                                                                                                    | oting                                                                                                    |
|                                                 | Test Delivery Check Run the Test Delivery Check question type to verify this                                                                                                    | ck to take a test. This test includes samples of each<br>device will deliver the test.                                                                                                    |
|                                                 | Bandwidth Check Run the Bandwidth Check                                                                                                    | to sample your Internet connection speeds over a<br>your available bandwidth fluctuates throughout the day                                                                                                    |

## Novamente, não é necessário o preenchimento dos campos, apenas clique em RUN CHECK

| stem Check                                    |                                                                                                    |
|-----------------------------------------------|----------------------------------------------------------------------------------------------------|
| urrently identified as:<br>nonymous<br>Change | The System Check tests your device to make sure it meets the minimum requirements for test delivery. At the<br>completion of the check, you will be provided with information regarding the specific device used and current<br>internet connection information and possibly a list of potential issues that need to be corrected prior to testing. |
|                                               | System Check Information<br>Run the System Check on all devices used for testing. For best<br>results, close any applications that may be running on this<br>device as well as any additional browser windows or tabs that<br>may be open.<br>First and Last Name:                                                                                  |
|                                               | Comments:                                                                                                    |

Depois de feito os passos acima, é só aguardar carregar a checagem conforme imagem abaixo

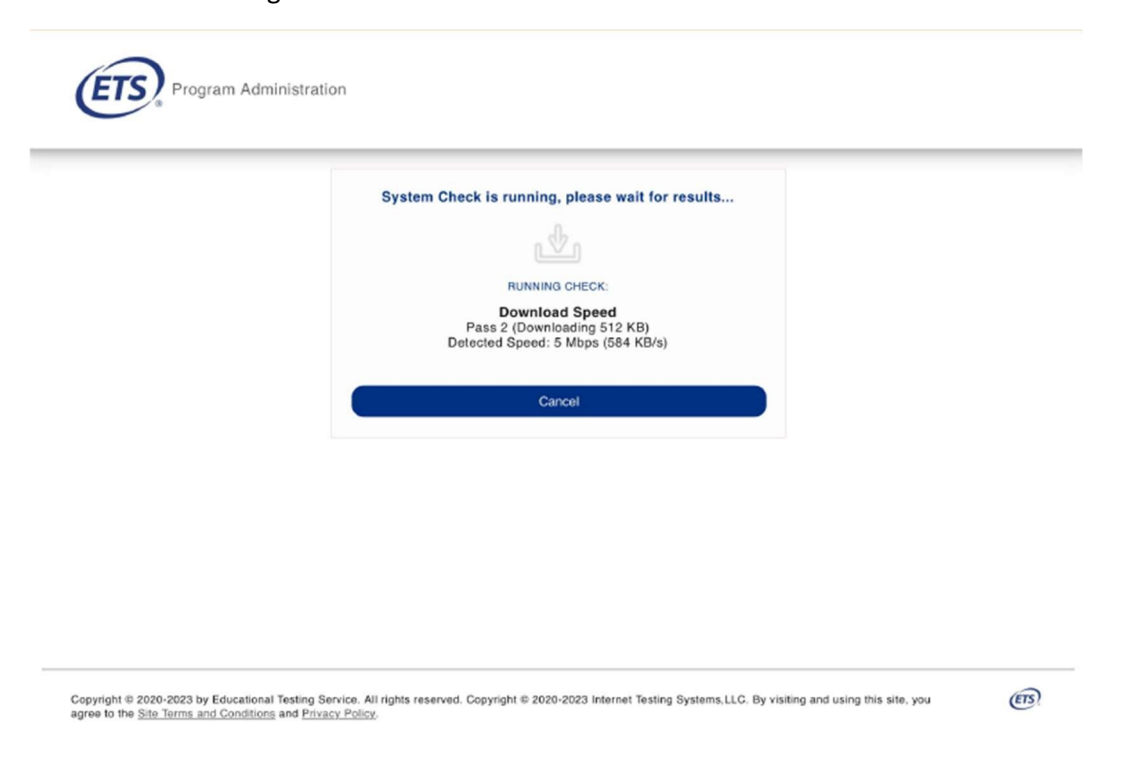

Depois de carregado, teremos o System Check. Será algo parecido com a imagem abaixo, mas pode variar a depender do navegador e sistema operacional. Independente se aparecerem mensagens de aviso ou não, apenas clique em DOWNLOAD para que seja feito o download do system check em PDF, então esse PDF você envia para o e-mail operacional@uplanguage.com.br

| ETS Pro                   | gram Administra                               | tion Download Run Again View History Return                                                                                                    |
|---------------------------|-----------------------------------------------|----------------------------------------------------------------------------------------------------|
| This device<br>needed, be | e meets all site req<br>e sure to install the | uirements, but may need attention. A Secure Browser may be required for delivery of the operational test. If Secure Browser on the device prior to the test.             |
| Check                     | Status                                        | Details                                                                                                    |
| Resolution                | A Not<br>Supported                            | The current display settings are not supported by this site. This site requires the following:                                                                           |
| Trace Route               | 🛦 Warning                                     | The traceroute could not be completed successfully.<br>If the upload and download checks have also failed then please contact support, otherwise this should not have an |

## Additional Information

| Institution                    | Anonymous           |
|--------------------------------|---------------------|
| WAN IP Address                 | 191.19.155.184      |
| Date/Time of Report<br>(Local) | 08/02/2023 07:51:00 |